- 1. Wchodzimy na stronę: https://www.gov.pl/web/gov/wyslij-pismo-ogolne
- 2. Klikamy w WYŚLIJ PISMO OGÓLNE.

| 😑 🔣 gov.pl                                                                                                    |                                                   | Q Unia Europejska                       |
|----------------------------------------------------------------------------------------------------|---------------------------------------------------|-----------------------------------------|
| Gov.pl > Gov.pl > Wyślij pismo ogólne                                                                                                    |                                                   |                                         |
| Wyślij pismo ogólne                                                                                                    |                                                   |                                         |
| Chcesz załatwić nietypową sprawę przez internet? Złożyć podanie, wniosek, skargę<br>lub zgłoszenie? Wypełnij formularz pisma ogólnego i wyślij go do wybranego urzędu lub<br>podmiotu publicznego.<br>WYŚLIJ PISMO OGÓLNE |                                                   |                                         |
| Co to jest pismo ogólne                                                                                                    | ~                                                 |                                         |
| Kto może wysłać                                                                                                    | ~                                                 |                                         |
| Co musisz przygotować                                                                                                    | ~                                                 |                                         |
| Co musisz zrobić                                                                                                    | ~                                                 |                                         |
| W celu świadczenia usług na najwyższym poziomie stosujemy pliki cookies. Korzystanie z r<br>zamieszczane w Państwa urządzeniu. W każdym momencie można dokonać zmiany ustaw<br><b>cookies.</b>                            | naszej witryny oznacza,<br>ień Państwa przeglądar | X<br>że będą one<br>ki. Zobacz politykę |

 Logujemy się poprzez: profil zaufany, e-dowód, bankowość elektroniczną lub aplikację mObywatel. Wybieramy odpowiednią dla nas opcję.

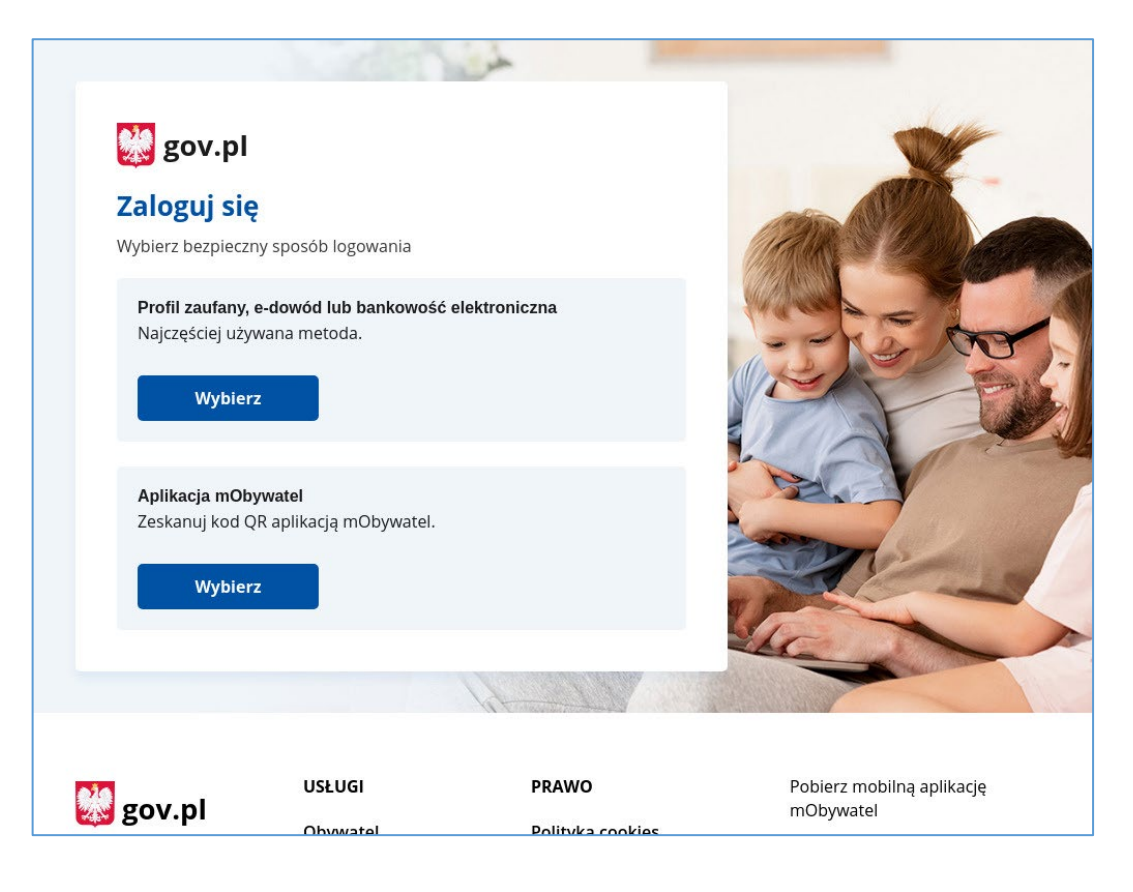

| Zaloguj się do usługi                                                          | W F |                                                                                                    |
|--------------------------------------------------------------------------------|-----|----------------------------------------------------------------------------------------------------|
| Ostatnio wybrany sposób logowania                                              |     | 8                                                                                                    |
| Profil zaufany           Użyj loginu i hasła lub bankowości elektronicznej     | >   | mDowód                                                                                                    |
| Pozostałe sposoby logowania                                                    |     | Perday Same Basecore added                                                                                                    |
| Aplikacja mObywatel (Foiscary)     Skanuj kod QR za pomocą aplikacji mObywatel | >   | Image: Second second second                  |
| Bankowość elektroniczna<br>Zaloguj się za pomocą bankowości elektronicznej     | >   | Concerning and the second second seco |
| e-Dowód<br>Użyj aplikacji mobilnej lub komputera z czytnikiem                  | >   | Pobierz aplikację mObywatel 2.0                                                                                                    |
| USE eID<br>Use your National eID to access online services                     | >   | Używaj cyfrowych dokumentów i załatwiaj sprawy urzędowe od ręki.<br>Bezpiecznie, szybko, wygodnie.                                                                                                    |
| Polityka cookies Warunki korzystania Klauzula RODO<br>Deklanaria dostenności   |     | Poznaj mObywatela Poznezz Goode Play                                                                                                    |
| 2                                                                              |     |                                                                                                    |

4. Po zalogowaniu się przenosimy się do tworzenia nowego pisma ogólnego do podmiotu publicznego.

| ≡ | 💭 gov.pl | Serwis Rzeczypospolitej Polskiej                                                                                                    | Ø Wyloguj |
|---|----------|----------------------------------------------------------------------------------------------------|-----------|
|   |          | mObywatel                                                                                                    |           |
|   |          |                                                                                                    |           |
|   |          | Pismo ogólne do podmiotu<br>publicznego                                                                                                    |           |
|   |          | Wybierz urząd lub instytucję, do której składasz pismo *  () * Pole obowiązkowe Wpisz minimum 3 znaki                                                                                                    |           |
|   |          | Rodzaj pisma       (1)       Wybierz rodzaj pisma. Napisz, czego dotyczy twoje pismo. Na przykład jeśli to skarga - to wybierz rodzaj pisma, nadaj mu tytuł i opisz swoją sprawę         Wybierz rodzaj pisma, nadaj mu tytuł i opisz swoją sprawę       w jakiej sprawie, jeśli znasz numer sprawy, możesz go dodatkowo podać w polu Tytuł pisma.         Rodzaj pisma *       w jakiej sprawie, jeśli znasz numer sprawy, możesz go dodatkowo podać w polu Tytuł pisma. |           |
|   |          | Wybierz rodzaj pisma 🗸                                                                                                    |           |
|   |          | Tytuł pisma *                                                                                                    |           |
|   |          | Wpisz tytuł pisma                                                                                                    |           |
|   |          | Treść pisma *                                                                                                    |           |
|   |          | Wpisz treść pisma                                                                                                    |           |
|   |          |                                                                                                    |           |

 W pierwszym polu (Wybierz urząd lub instytucję, do której składasz pismo) należy zacząć wpisywać: urząd pracy m.st; system, powinien podpowiedzieć odpowiedni podmiot tj: URZĄD PRACY M.ST. WARSZAWY (04-111 WARSZAWA (MIASTO), WOJ. MAZOWIECKIE).

| ≡ 🔡 gov | r.pl Serwis Rzeczypospolitej Polskiej                                                                                                    | @ Wyłoguj                                                                                                    |
|---------|----------------------------------------------------------------------------------------------------|----------------------------------------------------------------------------------------------------|
|         | mObywatel                                                                                                    |                                                                                                    |
|         | $\underline{\mathbb{Q}} \rightarrow mObywatel \geq Pismo ogólne do podmiotu publicanego$                                                                           |                                                                                                    |
|         | Pismo ogólne do podmiotu<br>publicznego                                                                                                    |                                                                                                    |
|         | Wybierz urząd lub instytucję, do której składasz pismo *         Iurząd pracy m.st         URZĄD PRACY M.ST. WARSZAWY (04-111 WARSZAWA (MIASTO), WOJ. MAZOWIECKIE) | * Pole obowiązkowe                                                                                                    |
|         | Rodzaj pisma<br>Wybierz rodzaj pisma, nadaj mu tytuł i opisz swoją sprawę<br>Rodzaj pisma *                                                                        | Wybierz rodzaj pisma. Napisz, czego dotyczy<br>twoje pismo, na przykład jeśli to skarga - to<br>w jakiej sprawie, jeśli znasz numer sprawy,<br>możesz go dodatkowo podać w polu Tytuł pisma. |
|         | Tytuł pisma *<br>Wpisz tytuł pisma                                                                                                    |                                                                                                    |
|         | Treść pisma *                                                                                                    |                                                                                                    |
|         | Załączniki                                                                                                    | Rozmiar wszystkich załączników: maksimum     150 MB.                                                                                                    |

6. Napisz, czego dotyczy twoje pismo, na przykład jeśli to skarga - to w jakiej sprawie. Jeśli znasz numer sprawy, możesz go dodatkowo podać w polu Tytuł pisma. W pozycji Rodzaj pisma należy wybrać odpowiednią dla Państwa kategorię sprawy.

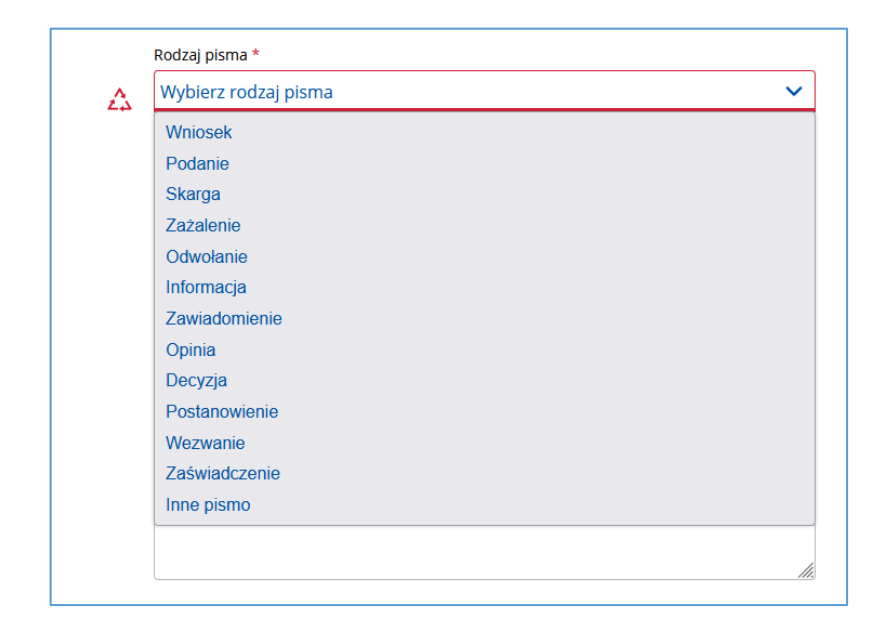

7. Do naszego pisma możemy dodać załączniki które możemy opisać.

| Whicz butul nicma                                                                |                                                                                  |                                                                                                    |
|----------------------------------------------------------------------------------|----------------------------------------------------------------------------------|----------------------------------------------------------------------------------------------------|
| wpisz tytur pisma                                                                |                                                                                  |                                                                                                    |
| Treść pisma *                                                                    |                                                                                  |                                                                                                    |
| Wpisz treść pisma                                                                |                                                                                  |                                                                                                    |
|                                                                                  |                                                                                  |                                                                                                    |
|                                                                                  |                                                                                  |                                                                                                    |
|                                                                                  |                                                                                  |                                                                                                    |
|                                                                                  |                                                                                  |                                                                                                    |
|                                                                                  |                                                                                  |                                                                                                    |
|                                                                                  | h.                                                                               |                                                                                                    |
|                                                                                  |                                                                                  |                                                                                                    |
| Załączniki                                                                       |                                                                                  | <ul> <li>Rozmiar wszystkich załączników: maksimur<br/>150 MB.</li> </ul>                                          |
| Możesz dołączyć do pisma zała                                                    | ączniki                                                                          | Rozszerzenie: .7z, .avi, .CAdES, .css, .csv, .dgn,                                                                |
| Dodaj załącznik                                                                  |                                                                                  | .doc, .docx, .dwf, .dwg, .dxf, .geotiff, .gif, .gml, .<br>.gzip, .html, .jp2, .jpg, .jpg, .m4a, .mp3, .mp4,       |
| Dodaj plik z dysku                                                               | Ø                                                                                | .mpeg, .mpeg4, .mpg, .odp, .ods, .odt, .ogg, .og<br>.ott, .PAdES, .pdf, .png, .ppt, .pptx, .rng, .rtf, .sv        |
|                                                                                  |                                                                                  | .tar, .tif, .tiff, .tis, .txt, .wav, .XAdES, .xhtml, .xls,<br>.xlsx, .xml, .XMLenc, .XMLsig, .xps, .xsd, .xsl, .x |
| Opisz załącznik                                                                  |                                                                                  | .zip                                                                                                    |
|                                                                                  |                                                                                  |                                                                                                    |
| + Dodaj kolejny załącznik                                                        |                                                                                  |                                                                                                    |
|                                                                                  |                                                                                  |                                                                                                    |
| Dane kontaktowe                                                                  |                                                                                  |                                                                                                    |
| Sprawdź poprawność swoich d                                                      | Janych                                                                           |                                                                                                    |
|                                                                                  | 805                                                                              |                                                                                                    |
| <ul> <li>Wpisz swoj adres e-mail i nu<br/>pisma. Może to przyspieszyć</li> </ul> | mer telefonu, aby umożliwić urzędnikowi kontakt w sprawie<br>załatwienie sprawy. |                                                                                                    |
|                                                                                  |                                                                                  |                                                                                                    |
| Imie *                                                                           | Nazwisko *                                                                       |                                                                                                    |
| In                                                                               | Przykładowiec                                                                    |                                                                                                    |
| Jan                                                                              |                                                                                  |                                                                                                    |
| Jan<br>Numer PESEL                                                               | Numer telefonu                                                                   |                                                                                                    |

8. Po wypełnieniu wymaganych pól klikamy w przycisk **DALEJ**.

| i 👸 gov. | PI Serwis Rzeczypospolitej Polskiej                                                                                                    | 8                                                                                                    |
|----------|----------------------------------------------------------------------------------------------------|----------------------------------------------------------------------------------------------------|
|          | Dane kontaktowe                                                                                                    |                                                                                                    |
|          | Sprawdź poprawność swoich danych                                                                                                    |                                                                                                    |
|          | <ol> <li>Wpisz swój adres e-mail i numer telefonu, aby umo<br/>pisma. Może to przyspieszyć załatwienie sprawy.</li> </ol>                                                                                                    | wić urzędnikowi kontakt w sprawie                                                                                                    |
|          | Imię * Nazwiskr                                                                                                    |                                                                                                    |
|          | Jan Przykła                                                                                                    | owiec                                                                                                    |
|          |                                                                                                    |                                                                                                    |
|          | Numer PESEL Numer te                                                                                                    | fonu                                                                                                    |
|          | 55050557552 +48555                                                                                                    | 55555                                                                                                    |
|          | Adres e-mail                                                                                                    |                                                                                                    |
|          | janek@przykladowiec.pl                                                                                                    |                                                                                                    |
|          | DALEJ                                                                                                    |                                                                                                    |
|          | Potrzebujesz pomocy z wypełnieniem formularza?<br>Zadzwoń lub napisz: tel. 42 253 54 50. e-mail epuap-<br>Pracujemy od poniedziałku do piątku w godzinach 7./                                                                                                    | moc@col.gov.pl.<br>18.00.                                                                                                    |
|          | 💓 gov.pl                                                                                                    |                                                                                                    |
|          |                                                                                                    |                                                                                                    |
|          | Rządowe centrum legislacji Polityka cookies Służba c                                                                                                    | ilna Profil zaufany BIP Deklaracja o dostępności Prawa autorskie                                                                                                    |
|          | Rządowe centrum legislacji Polityka cookies Służba c<br>Strony dostępne w domenie www.goru i mogą zawierda dwrzy skrymak mał<br>dwrych (dote s mali orca dotwonike podałych danych w władomości) w ce<br>znajdują się w ich politykich przetwarzania danych osobowych | IIIna Profil zaufany BIP Deklaracija o dostępności Prawa autorskie<br>ych. Usytownik karzystający z odnobnika bedącącja adresem e-mail zgata się na przetwarzanie jego<br>przestaria odpowiedzi na przestane pytania. Szczegóły przetwarzania danych przes kadą z jednostek |

9. Na podsumowaniu klikamy PRZEJDŹ DO PODPISU.

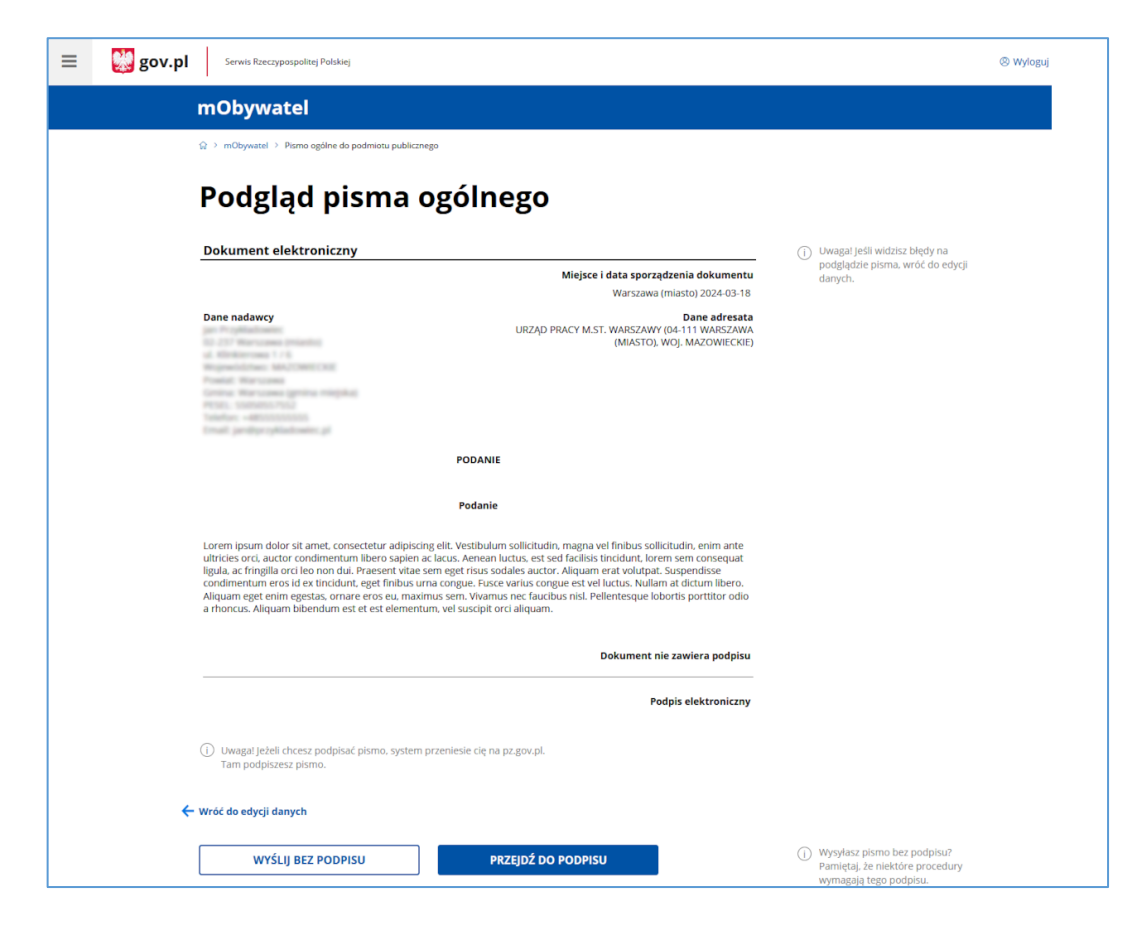

10. Należy się zalogować, tak jak w punkcie 3.

11. Aby podpisać i wysłać pismo klikamy w POPDISZ PODPISEM ZAUFANYM lub PODPISZ

## PODPISEM KWALIFIKOWANYM.

| PROFIL ZAUFANY AKTUA          | ILNOŚCI POMOC KONTAKT              |                                       |
|-------------------------------|------------------------------------|---------------------------------------|
| Podpisywanie dokum            | entu                               | Anuluj Podpisz podpisem zaufanym 🕨    |
|                               |                                    | Podpisz podpisem kwalifikowany        |
| Informacje o profilu zaufanym | Pierwsze imię                      |                                       |
|                               | Drugie imię                        |                                       |
|                               | Nazwisko                           |                                       |
|                               | PESEL                              |                                       |
|                               | Nazwa użytkownika                  |                                       |
|                               | Data utworzenia                    |                                       |
|                               | Data wygaśnięcia                   |                                       |
| Informacje dodatkowe          | Podpisujesz dokument elektroniczny |                                       |
| Dane dokumentu                | Podgląd dokumentu                  |                                       |
|                               | Dokument elektroniczny             |                                       |
|                               | -                                  | Miejsce i data sporządzenia dokumentu |
|                               |                                    | Warszawa (miasto) 2024-03-18          |
|                               | Dane nadawcy                       | Dane adresata                         |

12. Na koniec zostanie wyświetlone podsumowanie.

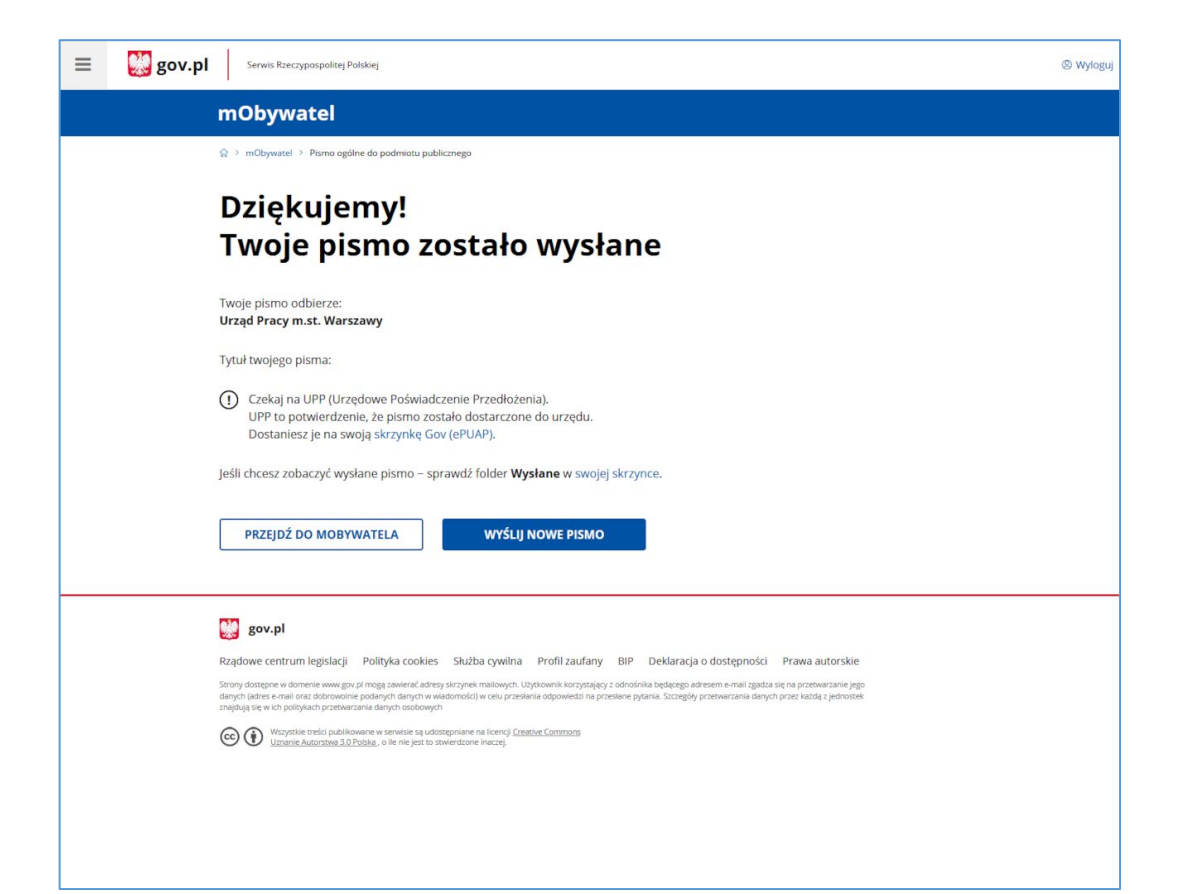